#### WALK THE CUSTOMER THROUGH EACH OF THE FOLLOWING KEY DELIVERY FEATURES

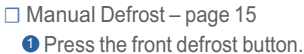

Set to warmest temperature setting.

3 Set to highest fan speed.

□ Auto Type A and B Defrost – page 17

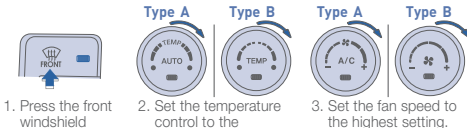

windshield control to the defrost control. warmest setting.

#### □ BLUETOOTH – pages 20-23

- Show phone compatibility website: www.hyundaiusa.com/bluetooth
- Make a test call using customer's paired phone
- Demonstrate Voice Recognition (VR)
- For Navigation radio: emergency brake must be applied to pair phone

0 🕱 -

#### □ BLUE LINK – pages 24-25

- Assist with creating MyHyundai.com account - Assist with Blue Link enrollment

- Show Blue Link Users Manual & tear out Voice
- Commands/Quick Tip Card
- Encourage customers to press the Blue link button Brater enrollment to initiate Welcome Call

#### CLOCK – page 29

- Demonstrate how to set clock (including daylight savings setting for Navigation equipped vehicles)

#### □ HEADREST – page 05

- Demonstrate head rest adjustment

MANUAL TRANSMISSION (if applicable) – page 31
 Demonstrate reverse gear engagement

#### □ VEHICLE SETTINGS – pages 12-13 and 26-28

- Demonstrate vehicle settings in instrument cluster
- Demonstrate navigation use, enter dealer address
- Show radio presets

| MAINIENANCE                                                                       |                                                                |                      |                    |                                   |
|-----------------------------------------------------------------------------------|----------------------------------------------------------------|----------------------|--------------------|-----------------------------------|
| Scheduled Maintenance                                                             | Normal Usage                                                   |                      | Severe Usage*      |                                   |
| Engine Oil And Filter (2.0L)                                                      | 1st Replace 3,000 or 6mos.<br>Add Replace 5,000 or 6mos.       |                      | Replace            | 3,000 or 3mos.                    |
| Engine Oil And Filter (3.8L)                                                      | Replace                                                        | 7,500 or 12 mos.     | Replace            | 3,750 or 6 mos.                   |
| Tire Rotation                                                                     | Perform                                                        | 7,500                | Perform            | 7,500                             |
| Air Cleaner Filter                                                                | Inspect<br>Replace                                             | 7,500<br>30,000      | Inspect<br>Replace | Same As Normal<br>More Frequently |
| Power Steering Fluid                                                              | Inspect                                                        | 7,500                | Inspect            | Same As Normal                    |
| Vacuum Hose                                                                       | Inspect                                                        | 7,500                | Inspect            | Same As Normal                    |
| Climate Control Air Filter<br>(For Evaporator And Blower Unit)                    | Replace                                                        | 15,000               | Replace            | More Frequently                   |
| Air Conditioning Refrigerant                                                      | Inspect                                                        | 15,000               | Inspect            | Same As Normal                    |
| Brake Hoses & Lines                                                               | Inspect                                                        | 15,000               | Inspect            | Same As Normal                    |
| Brake Discs, Pads, Calipers & Rotors                                              | Inspect                                                        | 15,000               | Inspect            | More Frequently                   |
| Drive Shafts & Boots                                                              | Inspect                                                        | 15,000               | Inspect            | 7,500 or 6mos.                    |
| Exhaust Pipe & Muffler                                                            | Inspect                                                        | 15,000               | Inspect            | Same As Normal                    |
| Power Steering Pump, Belt & Hoses                                                 | Inspect                                                        | 15,000               | Inspect            | Same As Normal                    |
| Propeller Shaft                                                                   | Inspect                                                        | 15,000               | Inspect            | 7,500 or 6 mos.                   |
| Steering Gear Box, Linkage & Boots/<br>Lower Arm Ball Joint, Upper Arm Ball Joint | Inspect                                                        | 15,000               | Inspect            | More Frequently                   |
| Suspension Mounting Bolts                                                         | Inspect                                                        | 15,000               | Inspect            | Same As Normal                    |
| Brake / Clutch Fluid                                                              | Inspect                                                        | 30,000               | Inspect            | Same As Normal                    |
| Fuel Filter                                                                       | Inspect                                                        | 30,000               | Inspect            | Same As Normal                    |
| Fuel Lines, Fuel Hoses And Connections                                            | Inspect                                                        | 30,000               | Inspect            | Same As Normal                    |
| Fuel Tank Air Filter                                                              | Inspect                                                        | 30,000               | Inspect            | Same As Normal                    |
| Rear Differential Oil                                                             | Inspect                                                        | 37,500               | Replace            | 80,000                            |
| Parking Brake                                                                     | Inspect                                                        | 15,000               | Inspect            | More Frequently                   |
| Vapor Hose & Fuel Filler Cap                                                      | Inspect                                                        | 30,000               | Inspect            | Same As Normal                    |
| Manual Transmission Fluid                                                         | Inspect                                                        | 37,500 or 30mos.     | Replace            | 80,000                            |
| Valve Clearance                                                                   | Inspect                                                        | 60,000               | Inspect            | Same As Normal                    |
| Drive Belt (Alt, A/C)                                                             | 1st Inspect 60,000 or 48mos.<br>Add. Inspect 15,000 or 12mos.  |                      | Inspect            | Same As Normal                    |
| Coolant                                                                           | 1st Replace 120,000 or 120mos.<br>Add Replace 30,000 or 24mos. |                      | Replace            | Same As Normal                    |
| Automatic Transmission Fluid                                                      | No Check, No Service                                           |                      | Replace            | 60,000                            |
| Spark Plugs (2.0L)                                                                | Replace                                                        | 45,000 or 36mos.     | Replace            | More Frequently                   |
| Spark Plugs (3.8L)                                                                | Replace                                                        | 105,000 or<br>84mos. | Replace            | More Frequently                   |

\*See Owner's Manual for details

Looking For more detailed information? This Quick Reference Guide does not replace your vehicle's Owner's Manual, If you require additional information or are unsure of a specific issue, you should always refer to the vehicle's Owner's manual or contact your authorized Hyundai dealer.

The information contained in this Quick Reference Guide was correct at the time of printing, however, specifications and equipment can change without notice. No warrantly or guarantee is being extended in this Quick Reference Guide, and Hyundai reserves the right to change product specifications and equipment at any time without incoming obligations. Some vehicles are shown with optional equipment. Specifications apply to US vehicles only. Please contact your Hyundai dealer for current vehicle specifications.

NP150-G2014-B (Rev 05/06/14) Printing 05/09/14

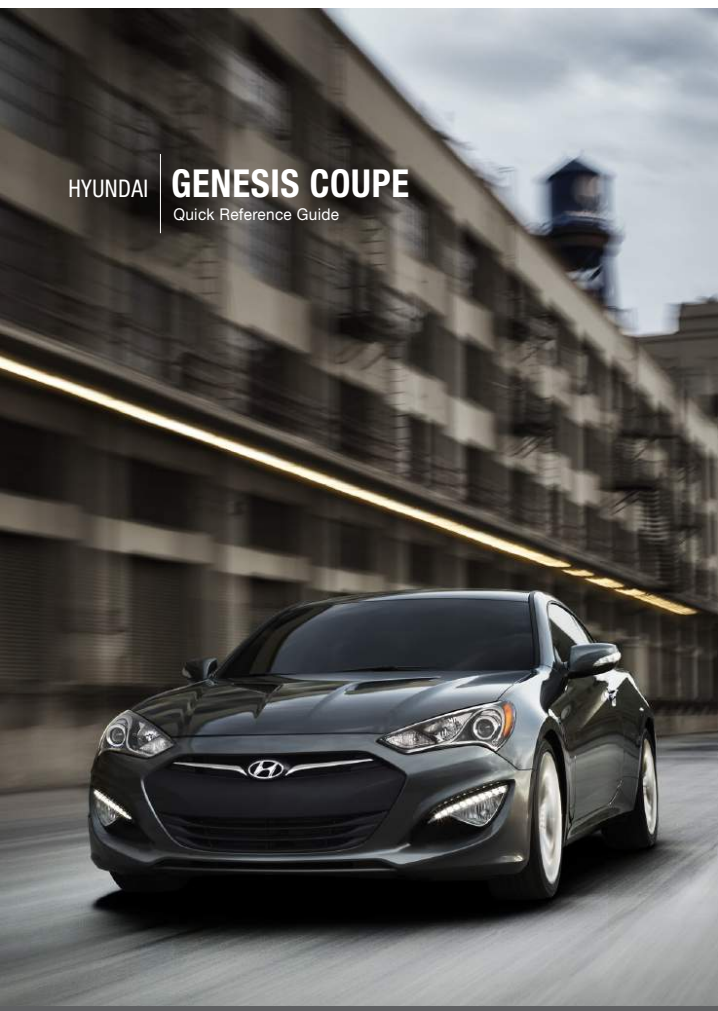

www.hyundai.com

🕢 НҮШПДАІ

NEW THINKING. NEW POSSIBILITIES. 
 Roadside Assistance:
 1-800-243-7766

 Consumer Affairs:
 1-800-633-5151

 XM® Radio:
 1-800-967-2346

 Blue Link:
 1-855-281UELINK

 (1-855-281-8834)
 1-855-282-8834)

# **Table of contents**

#### **GETTING STARTED**

| Engine Start/Stop     |
|-----------------------|
| Front seat adjustment |
| Headrest adjustment   |
| Remote keyless entry  |
| Seat belt adjustment  |

04 05

02

05

29 24-25

29

26

27-28

#### FEATURES AND CONTROLS

| Central door lock switch             | 07    |
|--------------------------------------|-------|
| Climate control - Manual             | 14-15 |
| Climate control – Automatic          | 16-17 |
| Cruise control system                | 18    |
| Driver's main control                | 07    |
| Electronic Stability Control (ESC)   | 33    |
| Fuel filler door                     | 06    |
| Head lights and fog lights           | 08    |
| Homelink wireless control system     | 11    |
| Instrument cluster                   | 12-13 |
| Instrument panel illumination        | 13    |
| Interior lights                      | 11    |
| Multigauge                           | 32    |
| Paddle shifter                       | 30    |
| Steering wheel adjustments           | 06    |
| Steering wheel functions             | 18-19 |
| Sunroof                              | 10    |
| Tire Pressure Monitoring System (TPM | S) 32 |
| Transmission                         | 30-31 |
| Trip computer                        | 13    |
| Wiper and washer                     | 09    |
|                                      |       |

#### **MULTIMEDIA**

the listed features.

| AUX, USB, and iPod® Port    |   |
|-----------------------------|---|
| Blue Link Telematics system | 2 |
| Bluetooth operational tips  | 2 |
| Bluetooth phone paring      | 2 |
| Clock adjustment            |   |
| Standard radio              |   |
| Navigation                  | 2 |
|                             |   |

\*Some vehicles may not be equipped with all

FREQUENTLY ASKED QUESTIONS 1. Pair phone to your vehicle. Refer to page 20. 2. Garage door opener set up. Refer to page 11. 3. Getting started with Blue Link. Refer to page 24-25. Standard Audio Navigation Audio Navigation сП Steering Wheel Instrument Audio/ Blue Link Adjustments cluster Navigation Page 06 Pages 12-13 Page 24-25 Pages 26-28 1 0 0 a 0 0 Head lights Engine start/ Wiper and Multi Transmission Climate stop button and fog lights washer control gauge Page 30-31 Page 08 Page 03 page 32 Page 09 Pages 14-17

Use this Quick Reference Guide to learn about the features that will enhance your enjoyment of your Hyundai. More detailed information about these features are available in your Owner's Manual.

# WARNING!

To reduce the risk of serious injury to yourself and others, read and understand the important SAFETY INFORMATION in your Owner's Manual.

#### 

**GETTING STARTED** 

# **REMOTE KEYLESS ENTRY**

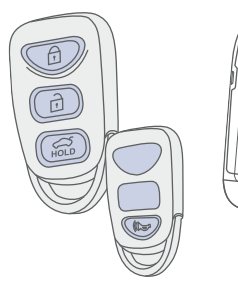

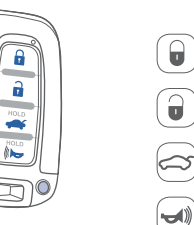

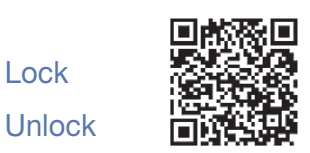

# Tailgate unlock Panic

Lock

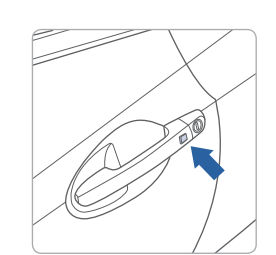

# Driver's door Lock/Unlock

Smart key must be within range.

### Press:

Once – Unlock driver door Twice - Unlock all doors Third – Lock all doors

#### Remove mechanical key

Press and hold the release A button and remove the key.

### Reinstall mechanical key

Put the key into the key slot and push it until a click sound is heard.

### **ENGINE START/STOP BUTTON**

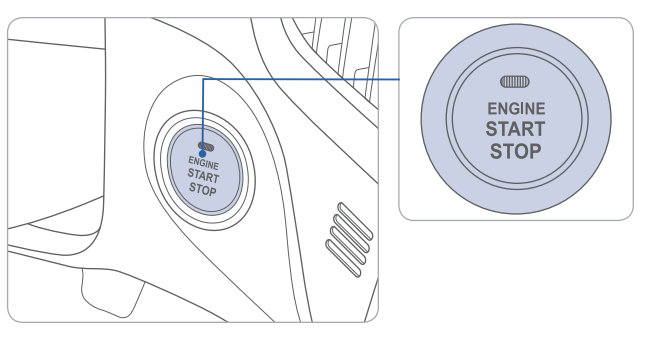

### With the ignition OFF, press the engine start/stop button:

- Once for ACC (Accessory) mode.
- Twice for ON mode.
- Three times for OFF.

#### To start the engine, press the start/stop button while:

- Depressing the brake pedal. (Automatic transmission)
- Depressing the clutch pedal. (Manual transmission)

#### To shut engine OFF, shift to:

• P (Park) and press the engine start/stop button.

(Automatic transmission)

• Neutral and press the engine start/stop button.(Manual transmission)

#### **Emergency situations**

• Shut off engine while driving:

Press engine start/stop button for more than 2 seconds or press it 3 times consecutively within 3 seconds.

• Restart engine while driving: Press engine start/stop button with shift lever in N (Neutral).

# 

**GETTING STARTED** 

# FRONT SEAT ADJUSTMENT (MANUAL) Forward and backward Seat cushion height (for driver's seat) Seatback angle Lumbar support (for driver's seat)

# FRONT SEAT ADJUSTMENT (POWER)

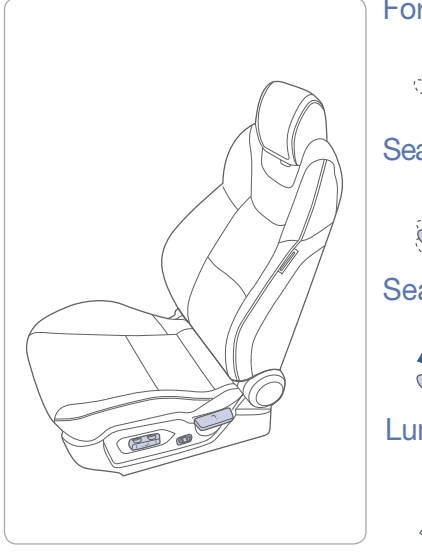

04

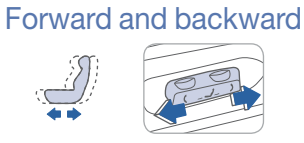

Seat cushion height (for driver's seat)

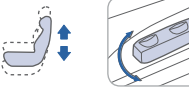

Seatback angle

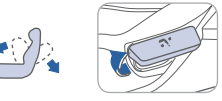

#### Lumbar support (for driver's seat)

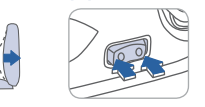

# HEADREST ADJUSTMENT

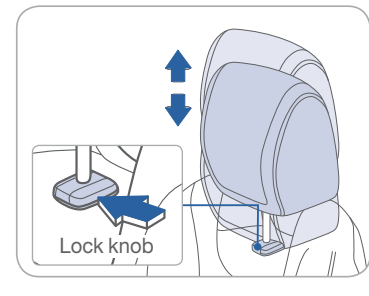

To raise headrest height, pull up on headrest.

To lower headrest, press lock knob while pushing down on headrest.

# SEAT BELT ADJUSTMENT

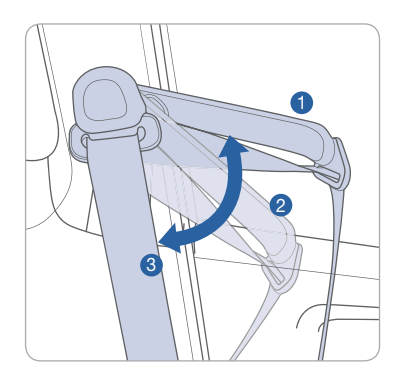

To adjust headrest forward: Pull headrest forward to one of three positions.

To adjust headrest backward: Pull headrest all the way forward, then release.

Set the belt extension guide to one of the 3 positions when using the seat belt.

See Owner's Manual for additional seat belt information.

# 

FEATURES AND CONTROLS

## STEERING WHEEL ADJUSTMENTS

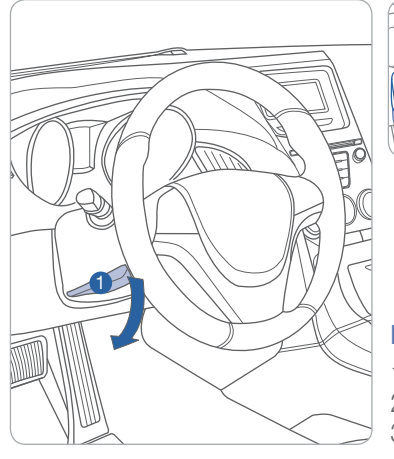

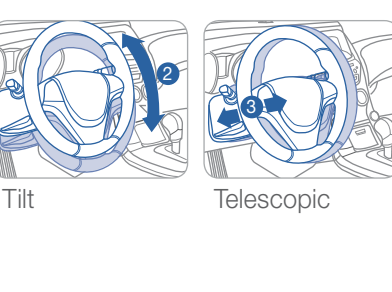

NOTE: Do not adjust while driving.
1. Pull the lever 1 down to release.
2. Set the angle 2 and distance 3
3. Pull the lever 1 up to lock.

### FUEL FILLER DOOR

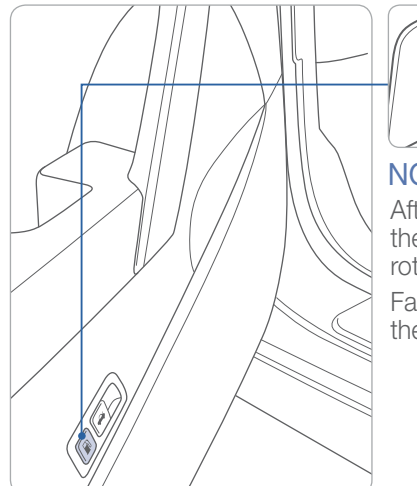

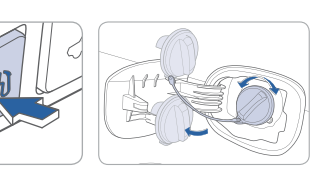

# NOTE

After adding fuel, always reinstall the fuel cap onto the filler neck by rotating it clockwise until it clicks.

Failure to do this may result in the Check Engine Light illuminating.

### **DRIVER'S MAIN CONTROL**

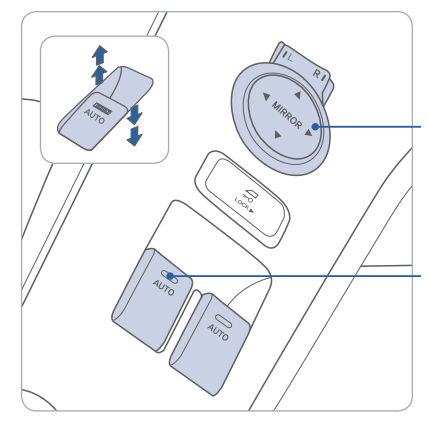

#### Outside rearview mirrors

Press L(left) or R(right) on the switch Then adjust the mirror by using the directional switch

#### Window auto down/up

Press past detent to fully open/ close window.

### **CENTRAL DOOR LOCK SWITCH**

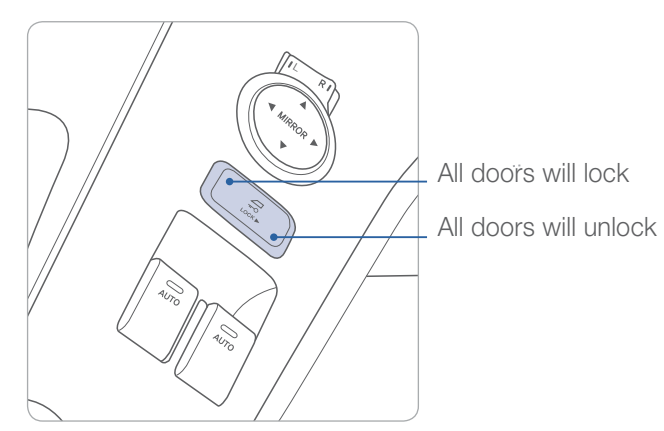

# 

FEATURES AND CONTROLS

# **HEAD LIGHTS AND FOG LIGHTS**

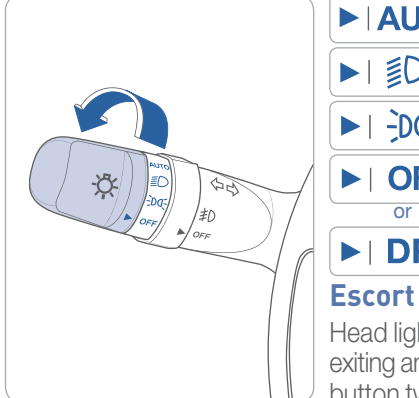

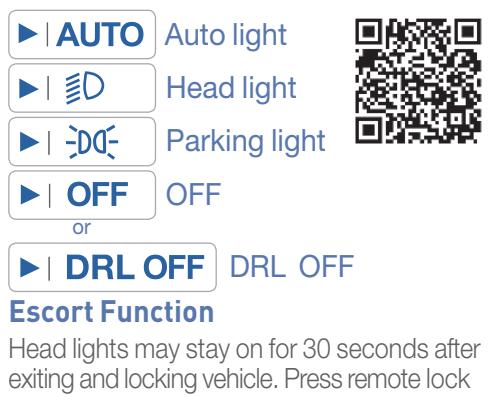

button twice to turn head lights off. and lane change Flashing head lights

# Turn signals and lane change signals

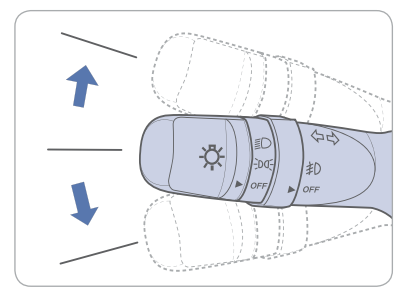

### High beam

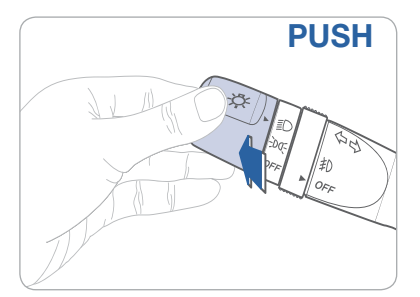

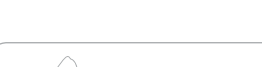

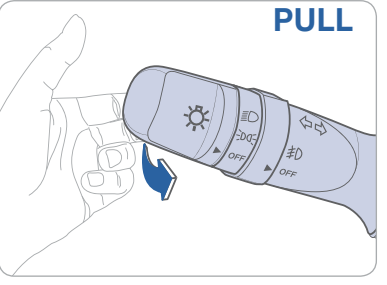

Fog light

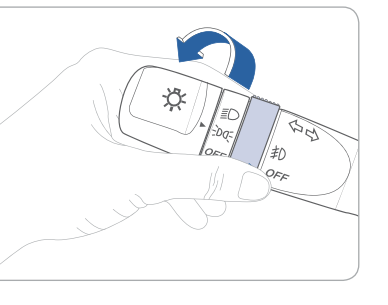

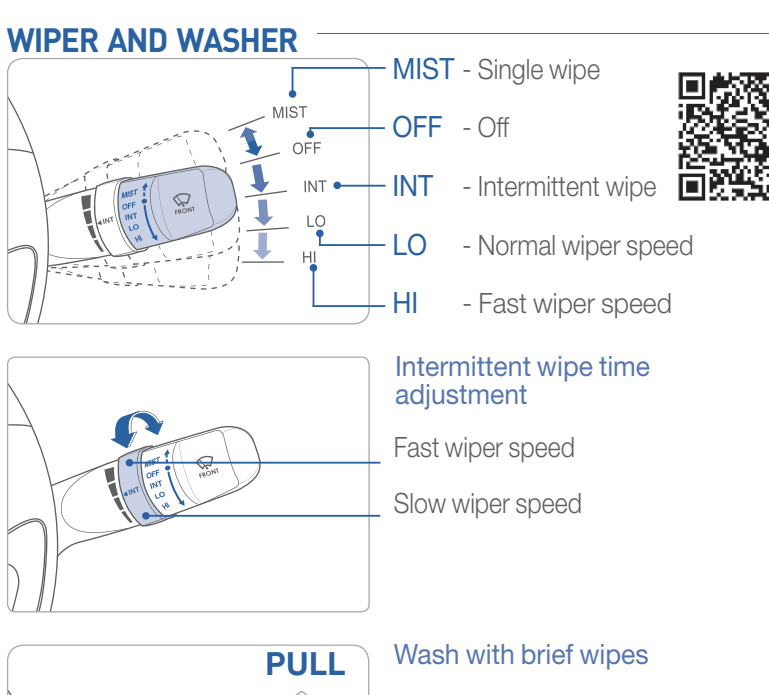

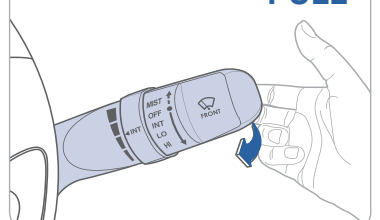

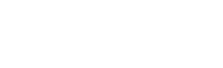

# 

FEATURES AND CONTROLS

### **SUNROOF**

#### Sliding the sunroof

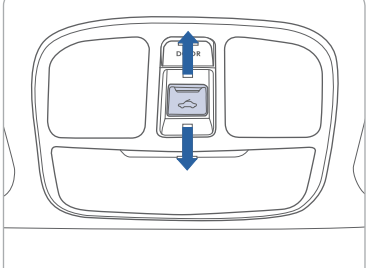

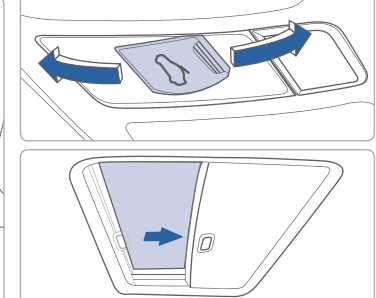

#### Open

Press switch rearward. Press switch rearward past the detent to open completely.

#### Close

Press switch forward. Press switch forward past the detent to close completely.

# Tilting the sunroof

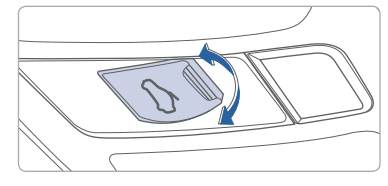

Tilt Push or pull switch up or down.

# NOTE

Do not leave the roller blind closed while the sun roof is opened.

# **INTERIOR LIGHTS**

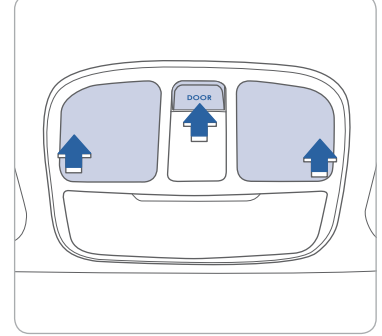

Push the switch to turn the map lamp on or off.

#### DOOR

Lights will turn on when any door is open except trunk.

# HOMELINK WIRELESS CONTROL SYSTEM

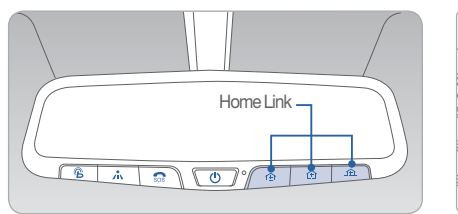

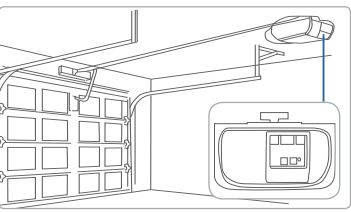

11

### Programming rolling code garage

Press and hold your selected HomeLink button for 20 seconds. Release when light flashes rapidly.

Press and release the "learn" or "smart" button on the garage door opener motor-head unit.

**NOTE:** There is a 30 seconds window to initiate next step.

Press and hold the desired HomeLink button for 2 seconds and release. Repeat this sequence up to 3 times. If programming is successful, the garage door should open or close during this step.

For detail instructions including "Standard type" garage door, refer to your Owner's Manual or visit www.homelink.com

# 

FEATURES AND CONTROLS

### **INSTRUMENT CLUSTER**

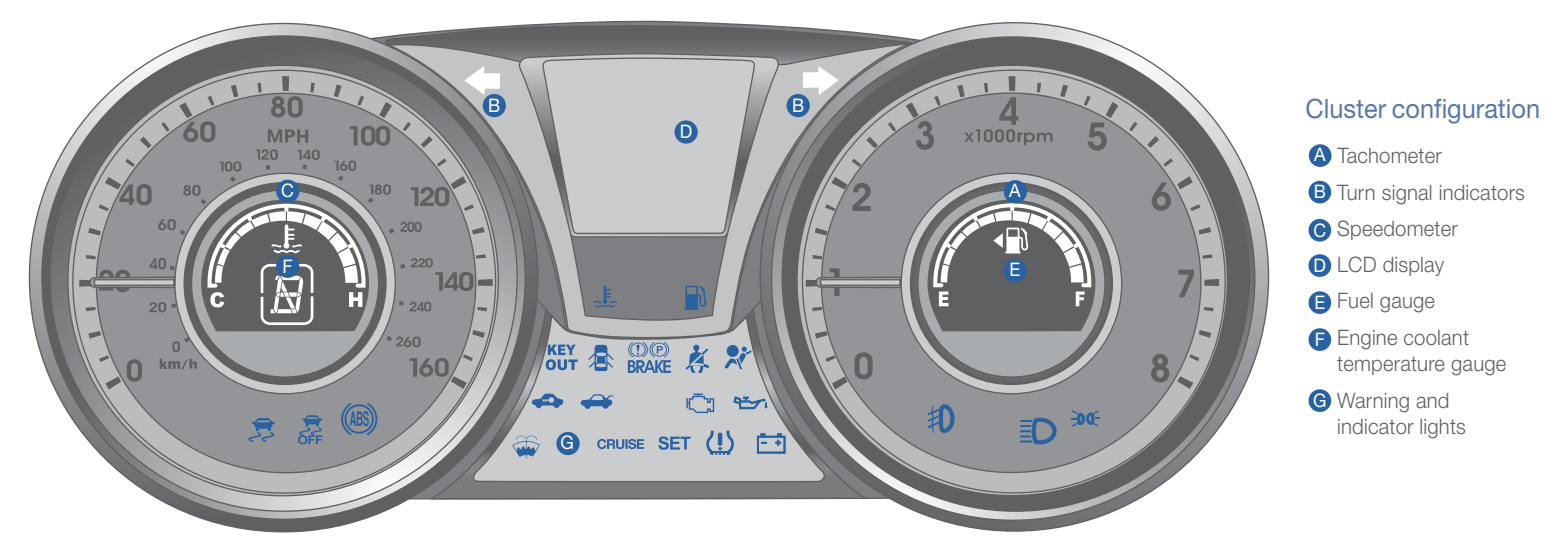

#### WARNINGS AND INDICATORS Image: Second system Parking brake & Brake ABS warning light BRAKE fluid warning light ABS warning light Air bag warning light Low Tire Pressure Indicator / TPMS (Tire Pressure Monitoring System) malfunction indicator Seat belt Seat belt warning light Engine oil pressure warning light Charging system warning light High beam indicator Door open Engine coolant Turn signal indicator temperature warning light warning light Shift pattern indicator $\mathbb{R}$ Immobilizer indicator Low beam indicator Low fuel level warning light ESC (Electronic Stability Control) indicator Trunk open warning light ESC (Electronic Stability Control) OFF indicator **CRUISE** Cruise indicator SET Cruise SET indicator Malfunction indicator light ≢D Front fog light indicator -DO- Light on indicator

### **INSTRUMENT PANEL ILLUMINATION**

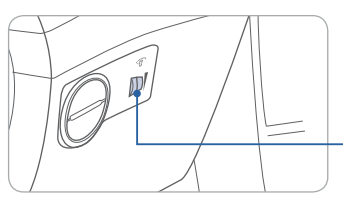

Rotate the control knob to adjust the brightness.

Ŷ

### **TRIP COMPUTER**

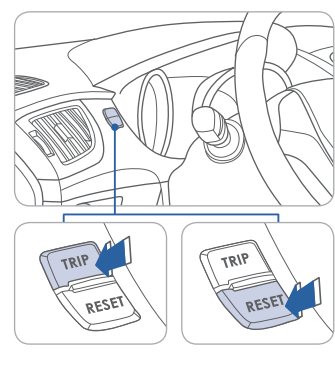

Press the TRIP button for less than 1 second to select function as follows:

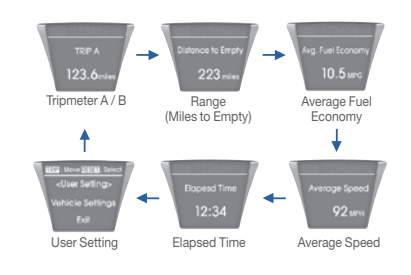

12

# 

FEATURES AND CONTROLS

### **CLIMATE CONTROL** (Manual type)

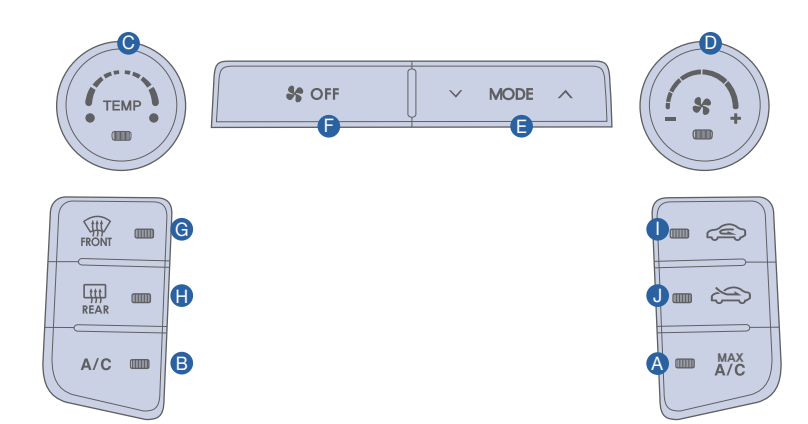

- A MAX Air Conditioning button
- B Air Conditioning button
- Temperature control knob С
- Fan speed control knob
- Mode selection buttons

- OFF button
- G Front windshield defroster button
- Rear window defroster button
- Air intake control button
- Air intake control button

# **MODE SELECTION**

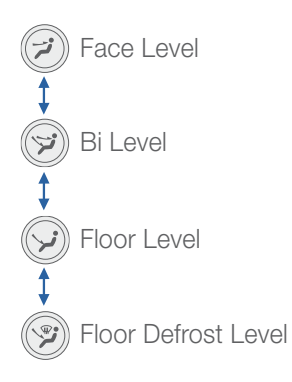

# **AIR INTAKE CONTROL**

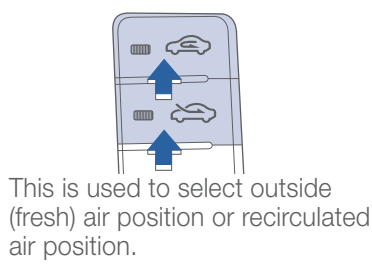

- 👝 Outside (fresh) air position
- Recirculated air position

### **REAR WINDOW DEFROSTER**

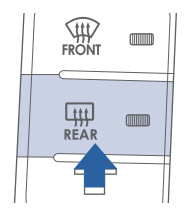

Press to activate / deactivate the rear defroster.

# **DEFROSTING/DEFOGGING**

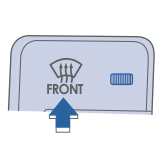

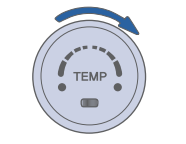

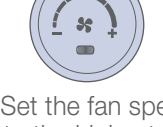

1. Press the front windshield defrost

2. Set the temperature control to the warmest setting.

3. Set the fan speed to the highest setting.

#### NOTE

control.

To reduce the tendency of the glass fogging and improve visibility, keep the interior surface of the windshield clean by wiping it with a clean cloth and glass cleaner.

# 

FEATURES AND CONTROLS

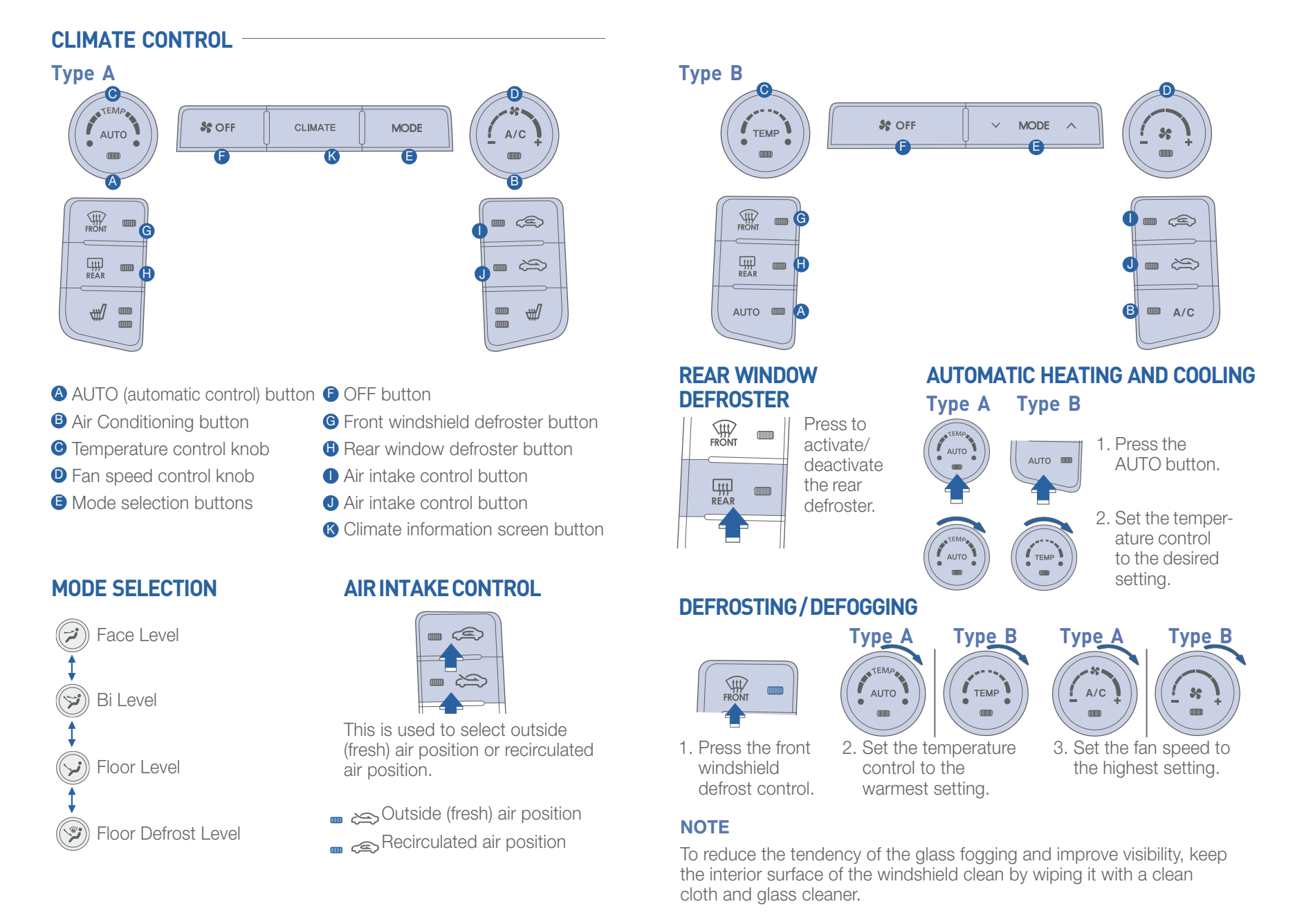

# 

FEATURES AND CONTROLS

### **STEERING WHEEL FUNCTIONS**

#### **Cruise control**

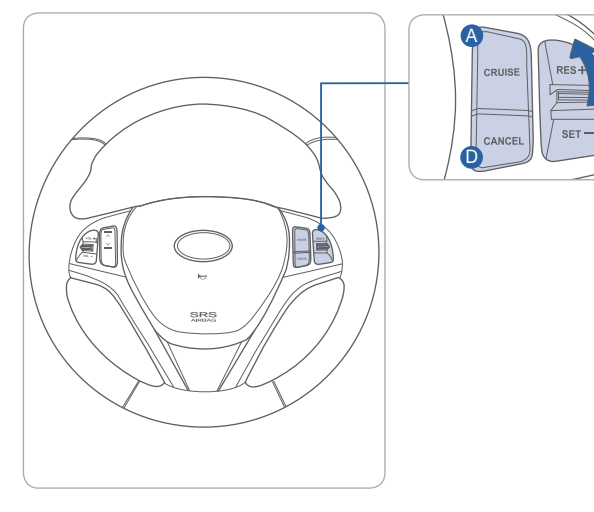

#### To set a cruising speed

- 1. Press CRUISE button (a) and the CRUISE indicator will illuminate in the instrument cluster.
- 2. Accelerate to desired cruising speed (above 25 mph). Move the lever down (to SET-),release, and remove your foot from the accelerator pedal.

#### To accelerate or decelerate

Move the lever up(to RES+) **b** to increase set cruising speed.

Move the lever down(to SET-) **(c)** to decrease set cruising speed. **To cancel cruising speed** 

Press CANCEL button **D** depress brake pedal, or press CRUISE button **A**.

### Audio control

Cruise control:

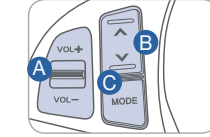

**OVOLUME**- Raise or lower

Change presets. Press and hold to seek stations.
MODE- Change the audio source.

Hold to turn Audio power ON/OFF.

• MUTE- Mute the sound.

Please refer to your Owner's Manual for more detailed information on how to use your audio system. Complimentary XM<sup>®</sup> subscription ends three months following the vehicle date of sale. Please contactXM<sup>®</sup> Radio at 1-800-XM-RADIO (1-800-967-2346) to renew your XM subscription.

## **Bluetooth control**

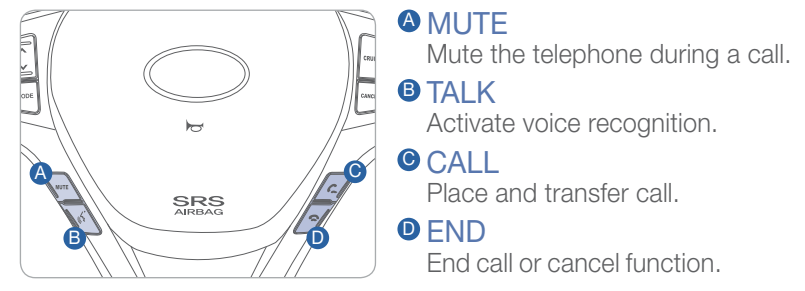

**NOTE:** The actual steering wheel controls in the vehicle may differ from the illustration as your vehicle may be equipped with different options.

\*Bluetooth is a wireless technology that allows multiple devices to be connected in a short range, low powered devices like hands-free, stereo headset, wireless remocom, etc. For more information, visit the website at www.bluetooth.com

# / [] 🖸 🗨 🗊 🖛 🗿 🗿 🖬 🚺 🗃 🗐 🚷 🕖

Sininity 08

# 1 🔊 🖉 🚍 💿 💿 👘 😵 🔙 🐖 😨

MULTIMEDIA

## **BLUETOOTH PHONE PAIRING**

Pairing tutorials, phone compatibility and Operational tips can be found through the Smart QR code using the QR reader application on your Smartphone.

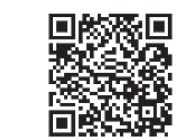

POLDER

хм

SEEK

#### Standard radio

Vehicle must be parked to complete phone pairing process.

- 1. Push the SETUP button A.
- 2. Select "Phone" by rotating the TUNE knob B, then push the knob.
- 3. Select "Pair" by rotating the TUNE knob <sup>(B)</sup>, then push the knob.
- 4. Enable Bluetooth on your phone.
- 5. Select "GENESIS COUPE" from the Bluetooth device list on your mobile phone and input passkey displayed on the screen. Continue pairing.
- 6. After pairing is completed, transfer of the contact list to the audio system will begin (if your p upported).

**NOTE:** If experiencing difficulty using Voice Recognition to place a call, be sure you are using the actual full contact name as entered in your phone book, not a casual or nick-name (e.g., if name was entered as "Robert Smith", say "Call Robert Smith", not "Call "Bob Smith").

### Phone setup (Pairing phone) with Navigation

1. Press the call C button on the steering wheel remote controller or press the PHONE button.

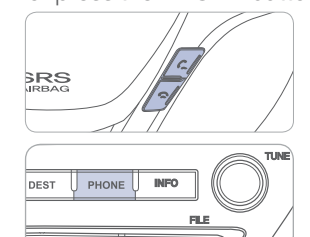

MEDIA 2. Press Yes button on the screen.

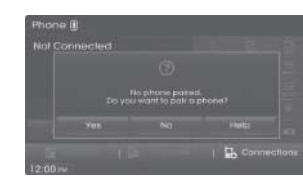

- 3. Search for the car name and pair the device.
- 4. Input the passkey. (The initial passkey is 0000.)

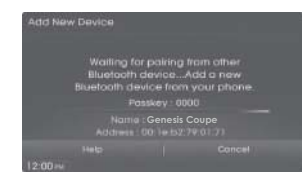

5. Bluetooth<sup>®</sup> becomes connected.

#### NOTE

SEEK ~

After pairing is completed, transfer of the contact list to the audio system will begin (ir your phone is supported).

# 

#### MULTIMEDIA

### **BLUETOOTH OPERATIONAL TIPS**

In the following situations you or the other party may have difficulty hearing each other:

- 1. Keep the Bluetooth volume to a low level. High level volume may result in distortion and echo.
- 2. When driving on a rough road, high speeds and/or with the window open.
- 3. When the air conditioning vents are facing the microphone and/or when the air conditioning fan is at the max speed.

#### Steering wheel bluetooth control

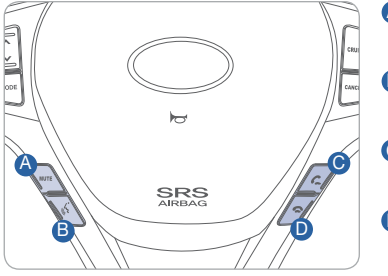

MUTE

Mute the telephone during a call.

#### **B** TALK

Activate voice recognition.

#### CALL

Place and transfer call.

#### END

End call or cancel function.

#### To Answer a Call:

Press C button on the steering wheel.

#### To Reject a Call:

• Press - button on the steering wheel.

#### To Adjust Ring Volume:

• Use the VOLUME buttons on the steering wheel.

### To Transfer a Call to the Phone

#### (Secret Call):

• Press and hold *C* button on the steering wheel until the audio system transfers a call to the phone.

#### To Finish a Call:

• Press 
button on the steering wheel.

#### Making a call using voice recognition: 3

The menu tree identifies available voice recognition Bluetooth® functions.

#### Calling by Name:

- 1. Press 🔊 button.
- 2. Say the following command:
  - "Call <John>": Connects the call to John.
  - "Call <John> on <Mobile/Home/Office>: Connects the call to John's Mobile, Home, or Office phone number.

#### **Dialing by Number:**

- 1. Press > button.
- 2. Say "Call".
- 3. Say "By number" when prompted.
- 4. Say desired phone numbers.
- 5. Say "Dial" to complete the number and make a call.

For complete list of commands, refer to your Owner's Manual.

# **VOICE RECOGNITION TIPS**

Your vehicle is equipped with Voice Recognition technology which allows drivers to operate their phones without having to take their eyes off the road to minimize distractions.

Voice recognition performance may be affected if driving with windows and sun roof open; when the heating-cooling system is on; when passing in a tunnel or when driving on rugged and uneven roads.

Quick reference on using voice commands

To start voice command. Press the 🍌 key, the following commands are available:

| Command                    | Function                                                                                                    | Standard | Navigation |
|----------------------------|----------------------------------------------------------------------------------------------------|----------|------------|
| Help                       | Provides guidance on commands that can be used within the current mode.                                                                           | Х        | Х          |
| Calls <name></name>        | Calls <name> saved in Contacts. Ex) Call "John"</name>                                                                                            | Х        | Х          |
| Dial <number></number>     | Call can be made by dialing the spoken numbers. Ex) Call "123"                                                                                    | Х        | Х          |
| Phone                      | Provides guidance on Phone related commands.<br>After saying this command, say "Call History",<br>"Contacts" to execute corresponding functions.  |          | Х          |
| Call History               | Displays the Call History screen.                                                                                                    |          | Х          |
| Contacts<br>(Call by Name) | Displays the Contacts screen. After saying this<br>command, say the name of a contact saved in the<br>Contacts to automatically connect the cell. |          | Х          |
| Dial Number                | Display the Dial number screen. After saying this<br>command, you can say the number what you want<br>to call.                                    |          | Х          |

# 

MULTIMEDIA

# **BLUE LINK TELEMATICS SYSTEM**

Press the  ${}^{m{B}}$  button for access to the voice-response menu of services.

You have two options:

- You can say, "Main Menu" for a listing of main menu choices.
- You can directly select any of the listed menu items by saying its name.

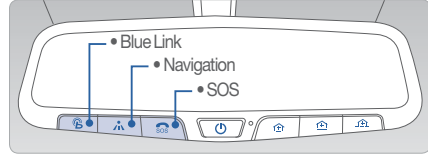

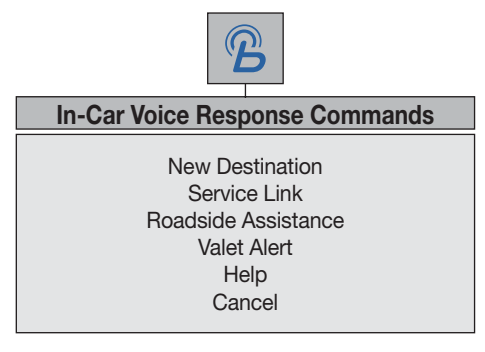

- Press the hot ton for navigation-related services.
- Press the 👧 button for SOS Emergency Assistance.
- Refer to your Blue Link User's Manual for detailed information on system operation.
- For immediate assistance with subscription services, please call 1-855-2BLUELINK (1-855-225-8354).
- Please register your Blue Link at www.MyHyundai.com.

You must be an active Blue Link subscriber or within the initial free trial period to receive Blue Link services, including emergency notification services.

# **Remote door unlock/lock** Blue Link Mobile App

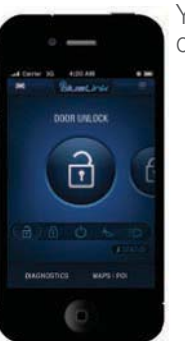

- You can download the Blue Link mobile app to your compatible smart phone from the following sites:
  - iPhone<sup>®</sup> Apple<sup>®</sup> App Store
    Android<sup>®</sup> Google Play

With this feature, you can lock or unlock your vehicle doors from virtually anywhere by using the Blue Link mobile phone app, by dialing the toll-free number, or by using the Blue Link owner's website.

• To use this feature, you must have a Blue Link Personal Identification Number (PIN). To create or change your PIN, log on to <u>www.MyHyundai.com</u>.

### To Activate Remote Door Unlock/Lock

- By Blue Link Mobile App: Select DOOR UNLOCK or DOOR LOCK, as desired.
  - Enter your Blue Link PIN.
  - The command to lock or unlock your doors will be sent to your vehicle.
- By phone: Dial toll-free 1-855-2-BLUELINK (1-855-225-8354).
- By web site: Log on to <u>www.MyHyundai.com</u>, select Blue Link.
  - Select Remote Services, then Remote Door Unlock/Lock.
     Input your Blue Link PIN. (If you need time to get to your vehicle, specify a time delay before your vehicle will be unlocked.)

4

5 DISC V 6 DISC /

# 

MULTIMEDIA

### **STANDARD RADIO**

#### Audio mode

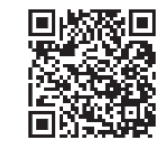

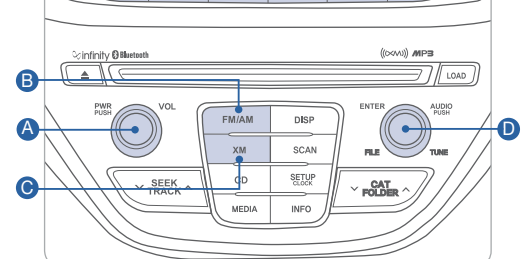

3

#### Press POWER button ( to turn radio on.

1 RPT 2 RDM

- TUNING / LISTENING TO CHANNELS
- 1. Press FM/AM <sup>(B)</sup> or XM<sup>®</sup> <sup>(C)</sup>. 2. Rotate Audio Control knob <sup>(D)</sup> to desire channel.

**NOTE** A clear view of the southern sky is recommended to ensure XM<sup>®</sup> radio reception.

- SETTING PRESET MEMORY BUTTONS (FM/AM/XM<sup>®</sup>) Press and hold any preset button (1-6) <sup>(1)</sup> until audible beep is heard to store current channel.
- ADJUSTING THE SOUND
- 1. Press TUNE knob **D**.
- 2. Select "Bass, Middle, Treble, Fader, Balance" by pressing on TUNE knob **D**. Rotate TUNE knob **D** to adjust.
- 3. Press TUNE knob **D** when done.

### Blue Link Telematics System

Your audio dispay will change during Blue Link system use. Please refer to the Blue Link User's Manual for detailed information on system use.

### 

NOTE A clear view of the southern sky is recommended to ensure XM® radio reception.

### Press POWER button (4) to turn radio on.

- TUNING / LISTENING TO CHANNELS
  1. Press FM/AM <sup>(B)</sup> or XM<sup>(B)</sup> <sup>(C)</sup>.
  2. Press TUNE <sup>(D)</sup> to switch to desire channel.
- Press and hold any preset buttons (a) until audible beep is heard to store current channel.
- ADUSTING THE SOUND
- 1. Touch the SOUND button on the main screen.
- 2. Touch the arrows on screen to adjust desired sound setting.

| Sound Se                  |  |  |
|---------------------------|--|--|
| Poder<br>/Bokince         |  |  |
| Vitable<br>Volume<br>B(do |  |  |
| Alvonced                  |  |  |
| Done                      |  |  |
|                           |  |  |

# 

MULTIMEDIA

#### NAVIGATION Map position Current vehicle position icon Map menu Map menu Map scale Navigation Volume Navigation Volume

North UP/Heading up.

- Displays the current map mode to reflect the position in reference to the screen. The map mode can be switched between North Up and Heading Up.
- Each time the button is pressed, the screen will switch in the order shown below.
  - Heading Up  $\rightarrow$  North Up  $\rightarrow$  Heading Up  $\rightarrow$
  - Map Scale: Increases or decreases the map size.
  - Map Scale indicator: shows the scale of the map.
  - Map Voice Key: Activate/deactivate the voice guidance.

### **Destination menu**

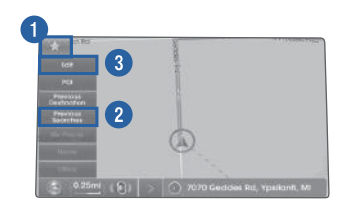

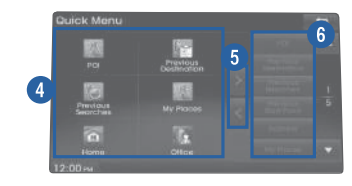

# Quick Menu

Press the button on the left side of the map screen to display the Quick Menu.

- 1. Quick Menu 📩 Display/hide Quick Menus
- Quick Menu Bar Menus added to the Quick Menu (possible to set up to 6 menus)
- 3. Edit Add/Delete Quick Menus
- 4. Current Quick Menus Shows list of current Quick Menus
- 5. Add/Remove Add or remove Quick Menus
- 6. Quick Menu Categories List of categories that can be added to Quick Menus

# AUX, USB AND iPod PORT

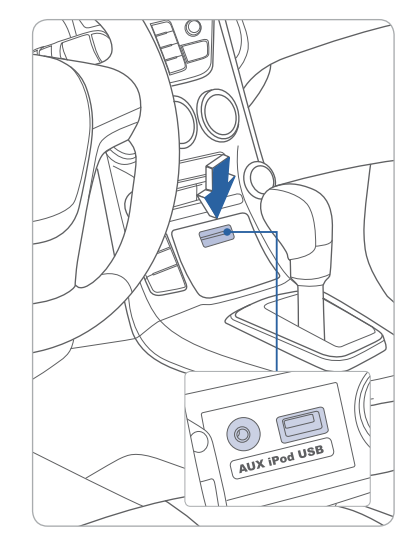

Use the jack to connect an external audio device and listen to it through the audio system in your vehicle.

### NOTE

#### Standard radio:

- A Hyundai adapter cable is required. This cable can only be purchased at your local Hyundai dealer.

#### Navigation:

- Connect your Apple supplied USB cable to the USB port.

 $iPod^{(R)}$  is a trademark of Apple Inc.

# **CLOCK ADJUSTMENT**

#### Audio

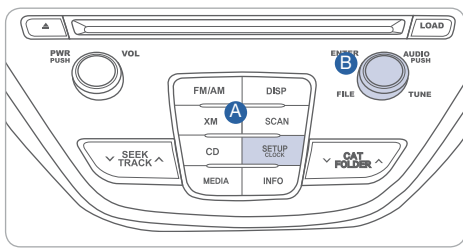

# 1. Turn radio off.

- press the SETUP button until the clock of the display blink.
- 3. Set the clock by turning the knob <sup>(3)</sup> and press to select the desired time.

### **Navigation**

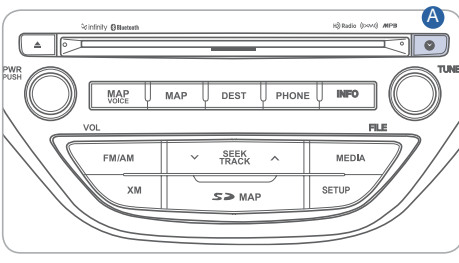

- 1. Press and hold CLOCK A.
- 2. Touch ▲ or ▼ to set the clock.
- 3. Touch "Done" when finished.

HYUNDAI

#### 

FEATURES AND CONTROLS

### AUTOMATIC TRANSMISSION

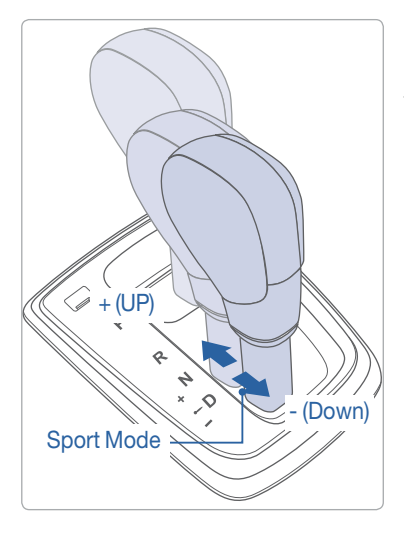

### Sport mode

Move the shift lever from D (Drive) to the left gate to select.

Move the shift lever forward (+) to upshift or rearward (–) to downshift.

# MANUAL TRANSMISSION

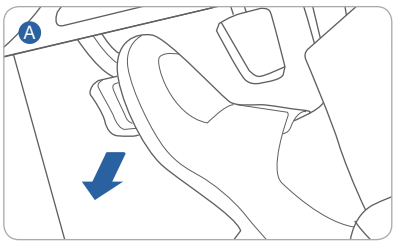

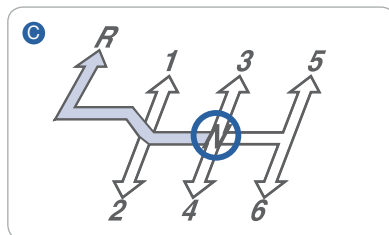

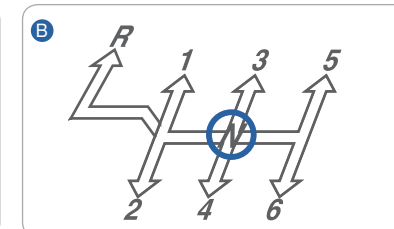

#### Shifting into Reverse

- 1. Depress the clutch fully A
- 2. Shift into Neutral B
- 3. Push the shift lever to the left side of the 1 st gear **B**
- 4. Shift into Reverse **6**

NOTE: A single audible beep can be heard when engaging reverse.

### **PADDLE SHIFTER**

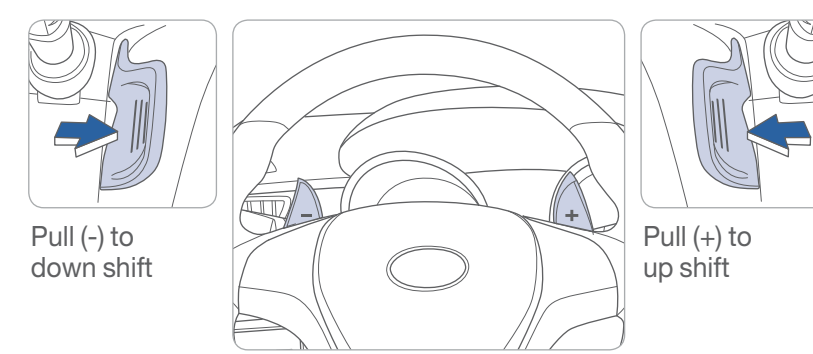

The paddle shifter is available when the shift lever is in the D position or the sport mode.

Pull the [+] or [-] paddle shifter once to shift up or down one gear.

HYUNDAI

# 

#### FEATURES AND CONTROLS

#### TIRE PRESSURE MONITORING SYSTEM (TPMS) -

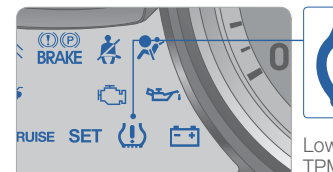

Low tire pressure indicator / TPMS malfunction indicator

#### Low Tire Pressure Indicator

Illuminates if one or more of your tires is significantly under-inflated.

#### **TPMS Malfunction Indicator**

Blinks for approximately one minute then remains illuminated when there is a malfunction with the TPMS system. Have the system checked by an authorized Hyundai dealer.

# MULTI GAUGE 2.0L engine

3.8L engine

A

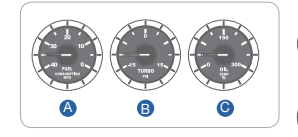

0

C

A : It shows instantaneous change of the fuel consumption.

 It shows instantaneous change of the turbo boost pressure.

- It shows instantaneous change of the Engine oil temperature.
- It shows instantaneous change of the Torque by rpm.

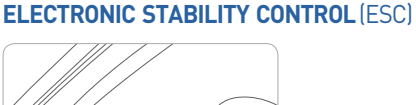

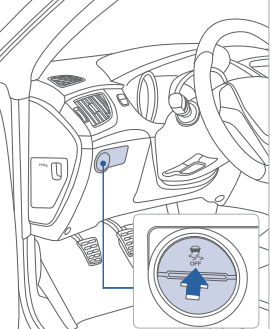

#### 2-stage ESC

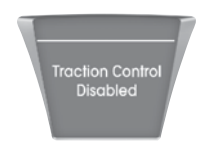

#### Stage 1

Press and release the ESC OFF button. This stage disables engine power cutoff. Braking intervention remains active.

# Traction & Stability Control Disabled

This vehicle features driver-selectable

The ESC system is an electronic

system designed to help the driver

maintain vehicle control under

adverse conditions.

#### Stage 2

Press and hold the ESC OFF button for 3 seconds. This stage disables both engine power cut off and braking intervention. Note that ABS remains active at all time.

#### Key Websites

Hyundai website - www.hyundai.com Hyundai owner website - www.myhyundai.com Bluetooth phone compatibility - www.hyundaiusa.com/bluetooth Blue Link - www.hyundaiusa.com/technology/bluelink

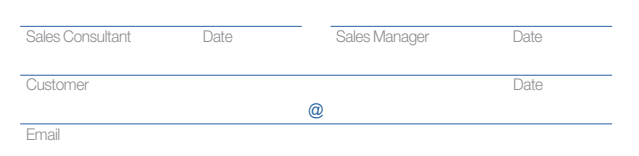

#### GENESIS COUPE CUSTOMER DELIVERY CHECK LIST

| HYUNDAI OWNER    | DEALERSHIP NAME  |
|------------------|------------------|
|                  |                  |
| SALES CONSULTANT | DATE             |
|                  |                  |
| VIN              | PREVIOUS VEHICLE |
|                  |                  |

#### **BEFORE DELIVERY**

- □ CONFIRM "GOOD BATTERY" USING GR8 AND STAPLE TEST TICKET HERE
- □ SET TIRE PRESURE LF \_\_\_\_ RF \_\_\_\_ RR \_\_\_ LR \_\_\_
- □ VERIFY VEHICLE IS CLEAN, IN GOOD CONDITION, FREE OF CHIPS AND SCRATCHES · CLEAN WINDSHIELD AND BACK WINDOW
- ENSURE FLOORMATS ARE SNAPPED INTO PLACE

32

GENESIS COUPE

33